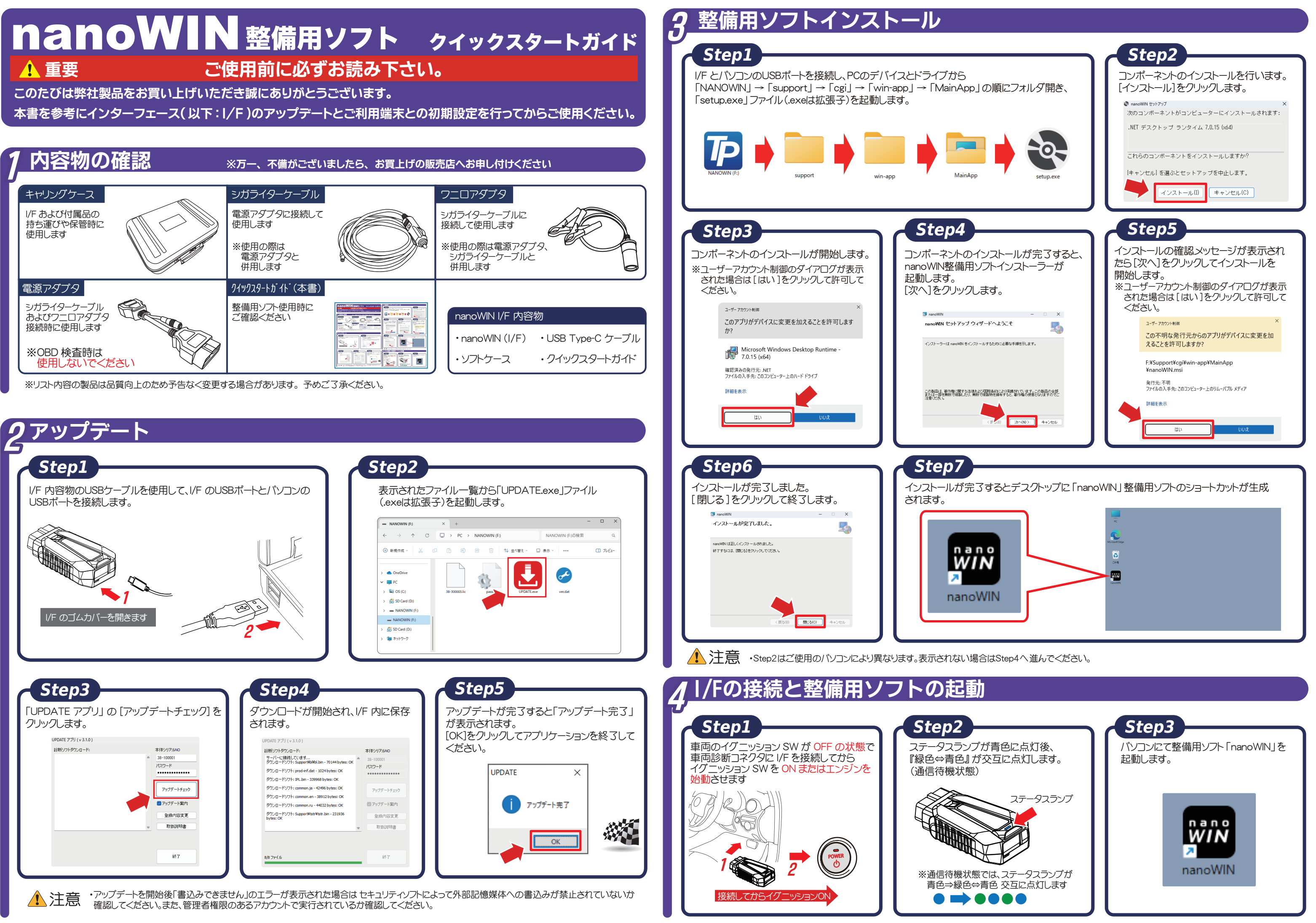

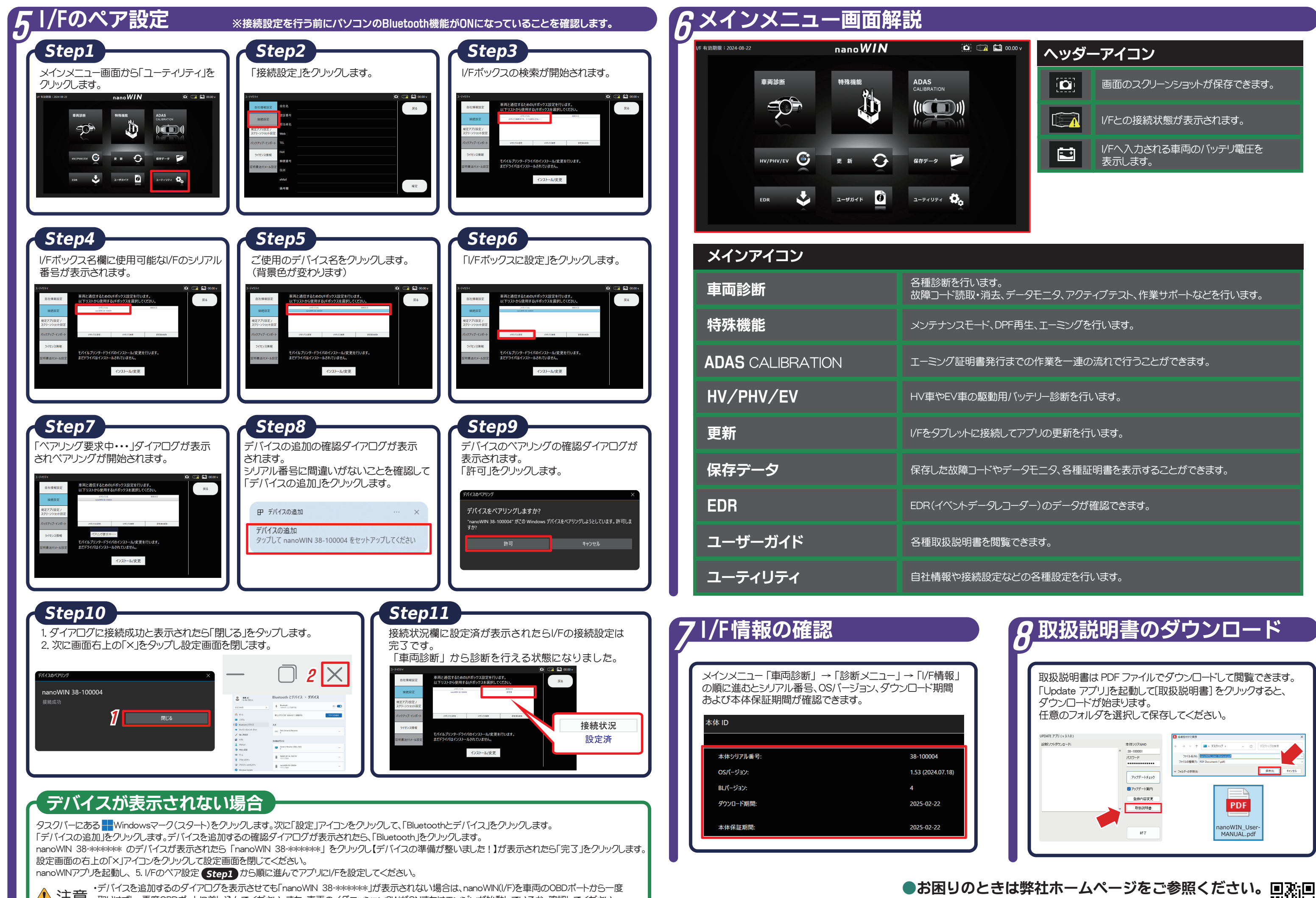

1. 注意 取りはずし、再度OBDポートに差し込んでください。また、車両のイグニッションSWがONまたはエンジンが始動しているか、確認してください。 ・検索時間が長い場合は、nanoWIN 以外の機器を一旦OFFにしてお試しください。

https://www.toolplanet.jp/

| -。<br>5、データモニタ、アクティブテスト、作業サポートなどを行います。 |
|----------------------------------------|
| DPF再生、エーミングを行います。                      |
| 行までの作業を一連の流れで行うことができます。                |
| 用バッテリー診断を行います。                         |
| <b>乱してアプリの更新を行います。</b>                 |
| やデータモニタ、各種証明書を表示することができます。             |
| レコーダー)のデータが確認できます。                     |
| 3覧できます。                                |
|                                        |

| 8 | 取扱説                                                                               | 明書の                                                                                   | ダウンロード                             |
|---|-----------------------------------------------------------------------------------|---------------------------------------------------------------------------------------|------------------------------------|
|   | 取扱説明書は F<br>「Update アプリ<br>ダウンロードが<br>任意のフォルダ<br>(MR078770 (v310)<br>(MR078720-R) | は PDF ファイルでダウンロードして閲覧できます。<br>プリ」を起動して[取扱説明書] をクリックすると、<br>が始まります。<br>ダを選択して保存してください。 |                                    |
|   |                                                                                   | <ul> <li>アックテート取り</li> <li>全級小店支更</li> <li>取回政務書</li> <li>終7</li> </ul>               | PDF<br>nanoWIN_User-<br>MANUAL.pdf |

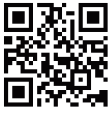